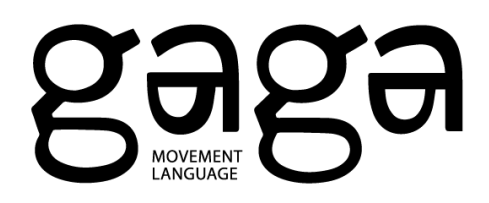

## Gaga App Set Up Guide

After you purchase your pass for Gaga classes at Suzanne Dellal on <u>Gaga's website</u>, follow these steps:

 Open the mail from Gaga at noreply@arboxmail.com. The subject line is in Hebrew: ברוכים הבאים
The mail will look like this:

| Gaga <noreply@arboxmail.com><br/>to me ▼</noreply@arboxmail.com>       |   |
|------------------------------------------------------------------------|---|
| Arbox                                                                  |   |
| ברוכים הבאים                                                           |   |
| ל-Gaga                                                                 |   |
| היי עתליה,                                                             |   |
| שמחים שבחרת להצטרף אלינו ל-Gaga.                                       |   |
| Arbox משתייכים לקהילה של Gaga                                          |   |
| הורידו והתחברו לאפליקצייה כדי לצפות ביומן המלא של Gaga, להירשם לפגישות |   |
| ושיעורים, לקנות בחנות האונליין וליהנות מעוד מגוון פיצירים.             |   |
| פרטי ההתחברות שלך -                                                    |   |
| <u>ataliahoshea@gmail.com שם משתמש: ataliahoshea@gmail.com</u>         |   |
| link to set password                                                   | > |
|                                                                        |   |
| להורדת האפליקציה:                                                      |   |
| app store links                                                        |   |
|                                                                        |   |

Click on the app store button to download the Gaga app.

2) In the above mail, click on the link to set your password (circled in the image above. You will be directed to this webpage:

|       | your password. |
|-------|----------------|
| Email |                |
|       |                |
|       | Reset Password |

**Reset Your Password** 

3) Enter your mail, which is your username. Click Reset Password, and check your inbox for the following email from Arbox at noreply@arboxmail.com:

| Arbox «noreply@arboxmat.com» 10.58 AM (0 mir                                              | utes ago) | ☆ |
|-------------------------------------------------------------------------------------------|-----------|---|
| Arbox                                                                                     |           |   |
| Help is on it's way!                                                                      |           |   |
| Hi עתליה הושע,<br>You've recently asked to reset your password for your <b>Arbox</b> app. |           |   |
| Reset Your Password                                                                       |           |   |
| Need some help? Our support team is here for you:<br>surcot@arbouspe.com                  |           |   |
| 1007 N. Orange Street, 10th Floor Wirmington, Delaware 19801                              |           |   |
|                                                                                           |           |   |

4) Click on Reset Your Password. You will be directed to the Gaga app to set your password.

Now you can connect to the app using your email as your username and your new password, and register for your classes.